# S-WAVE インプラントライブラリのインポート手順について

※最初に当センターホームページよりS-WAVEインプラントライブラリをダウンロードし、デスクトップなどに保存してから作業を開始してください。

1. 旧バージョンのライブラリをソフトウェアから削除 (1/3)

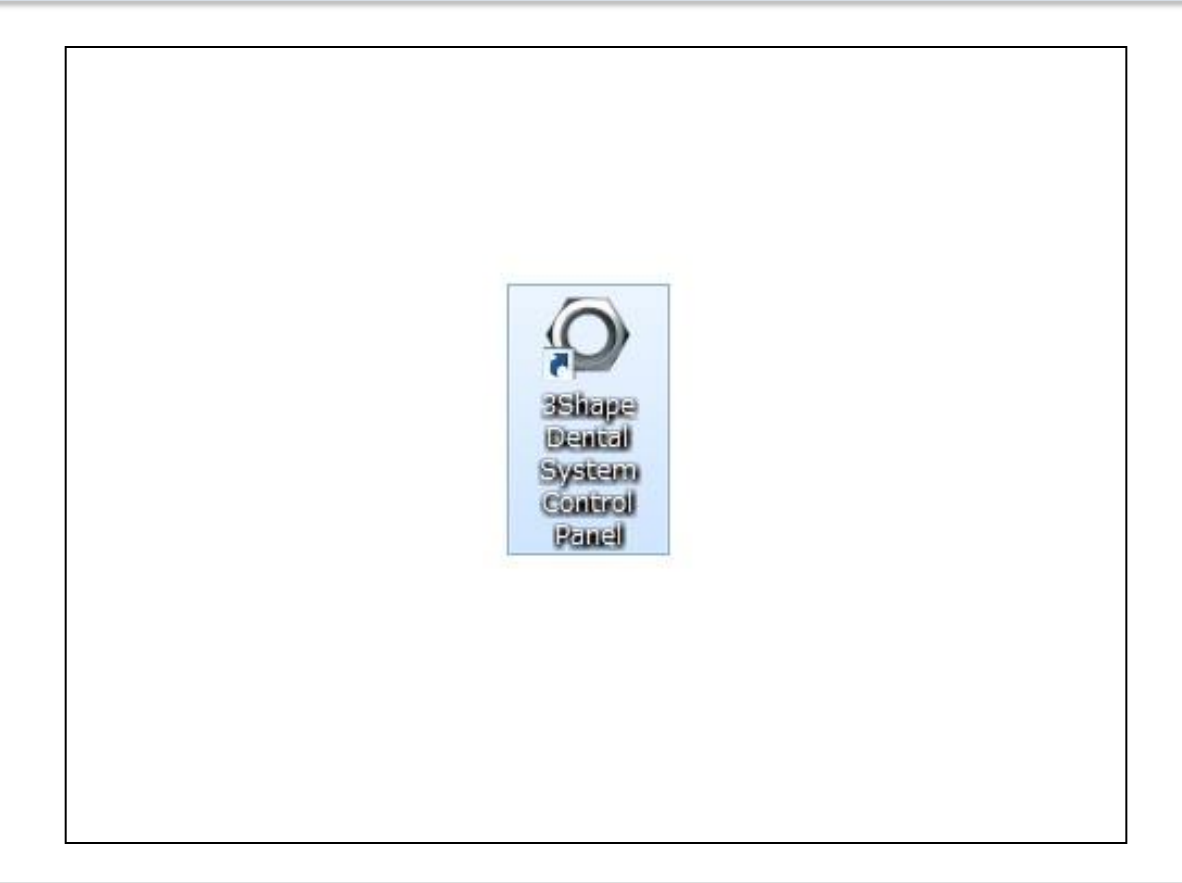

● デスクトップ上にある3Shape DentalSystem ControlPanelを開く。

## 2. 旧バージョンのライブラリをソフトウェアから削除 (2/3)

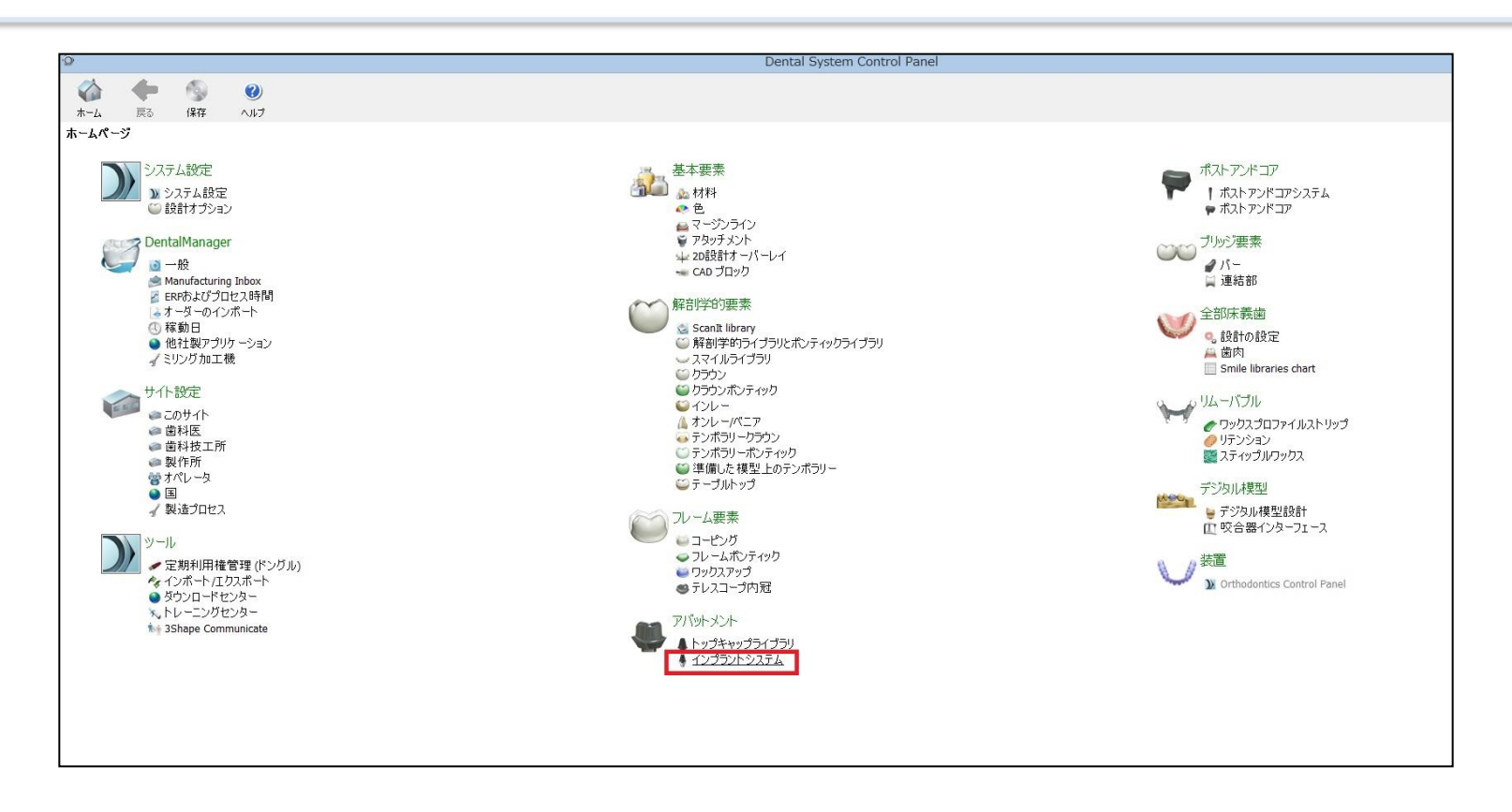

● **インプラントシステム**をクリックする。

3. 旧バージョンのライブラリをソフトウェアから削除 (3/3)

| ò                                                                                                    |                    |                            | Dental System Control Pa | anel - インプラントシス |
|----------------------------------------------------------------------------------------------------|--------------------|----------------------------|--------------------------|-----------------|
|                                                                                                    |                    |                            |                          |                 |
| ホーム 戻る 保存 ヘルプ                                                                                                  | ノ コート 変形           |                            |                          |                 |
| アパットメント → インプラントシステム                                                                                           |                    |                            |                          |                 |
| 1                                                                                                    |                    |                            |                          |                 |
| シブラントシステム                                                                                                    | ノンパランルショフテレ ち      | 短伸 D                       |                          |                 |
| BIOFIX                                                                                                    | 177777777777777777 | [ 小明 - 未                   |                          |                 |
| POIEX                                                                                                    |                    | CHANGE MADE OF             |                          |                 |
| EMINEO                                                                                                    | ID                 | SWAVE_CAB TEBE             | IDを変更                    |                 |
| FINESIA Bone Level                                                                                             | 名前                 | BIOETX                     |                          |                 |
| Branemark                                                                                                    |                    | biotik                     |                          |                 |
| Replace                                                                                                    | バージョン              | 1.2                        |                          |                 |
| Active                                                                                                    |                    |                            |                          |                 |
| - ieto                                                                                                    | アパットメントキット         |                            |                          |                 |
|                                                                                                    |                    |                            |                          |                 |
| ★ 前川原金                                                                                                    | 30                 |                            |                          |                 |
| 10 上方へ移動                                                                                                    | 35                 |                            |                          |                 |
| 1 下方へ移動                                                                                                    | 4X                 |                            |                          |                 |
| _                                                                                                    | a jēbo             |                            |                          |                 |
| こみ箱                                                                                                    |                    |                            |                          |                 |
| 👄 項目なし                                                                                                    | 「「「「「「「」」(二字)      |                            |                          |                 |
| 🐬 すべてを見元                                                                                                    | ▲ 編集               |                            |                          |                 |
| 🥑 ごみ箱を空にする                                                                                                    | S VVCI-            |                            |                          |                 |
| The second second second second second second second second second second second second second second second s |                    |                            |                          |                 |
| 57 MB                                                                                                    | インプラント模型           | スキャンアパットメント模型              | スクリュー模型                  |                 |
| 合計: 49 項目                                                                                                    | CAR-IMP. RE20      | CAR-SR-RE20                | CAR SC RE20              |                 |
|                                                                                                    | CAB-IMP-BF30       | CAB-SB-BF30<br>CAB-SB-BF35 | CAB-SC-BE35              |                 |
|                                                                                                    | CAB-IMP-BF4X       | CAB-SB-BF4X                | CAB-SC-BF4X              |                 |

- ①のインプラントシステム一覧から、 IDに「**SWAVE**」と入力されているS-WAVEインプラントシステムを選択して、②の<u>削除</u>をクリックする。
- 上記作業を繰り返し 、 IDに「SWAVE」と入力されているS-WAVEインプラントシステムを全て削除する。

## 4. 旧バージョンのライブラリデータをPCから削除

| 名前<br>3Shape<br>Bicon<br>DWID<br>ImportedSystems | 更新日時<br>2017/11/20 14:39<br>2016/09/20 13:24<br>2016/04/20 9:55<br>2016/12/09 13:36 | 種類<br>ファイル フォルダー<br>ファイル フォルダー<br>ファイル フォルダー<br>ファイル フォルダー | サイズ |                                                                                                    |
|--------------------------------------------------|-------------------------------------------------------------------------------------|------------------------------------------------------------|-----|----------------------------------------------------------------------------------------------------|
| S-WAVE_ImplantLibrary                            | 2017/05/17 10:21<br>2018/01/17 15:12<br>2017/09/14 16:36                            | ファイル フォルダー<br>ファイル フォルダー<br>ファイル フォルダー<br>ファイル フォルダー       |     | 該当のフォルダーを削除する。<br>※SHIFTキーを押しながら削除することで、ごみ箱にデータが移動せずに完全に<br>データを削除することも可能。                                                 |
|                                                  |                                                                                     | 2                                                          | 207 | フォルダーの削除       ×         オオルダーを完全に削除しますか?       S-WAVE_ImplantLibrary<br>作成日時: 2018/01/17 15:12         ばい(Y)       いいえ(N) |

● 下記の場所に保存されているS-WAVE\_ImplantLibraryフォルダを削除する。

ローカルディスク(C:) ⇒3Shape Configuration⇒DentalSystem⇒Dental System Control Panel ⇒library⇒3Shape⇒Abutments⇒ImplantSystems⇒S-WAVE\_ImplantLibrary

5. S-WAVEインプラントライブラリのインポート (1/6)

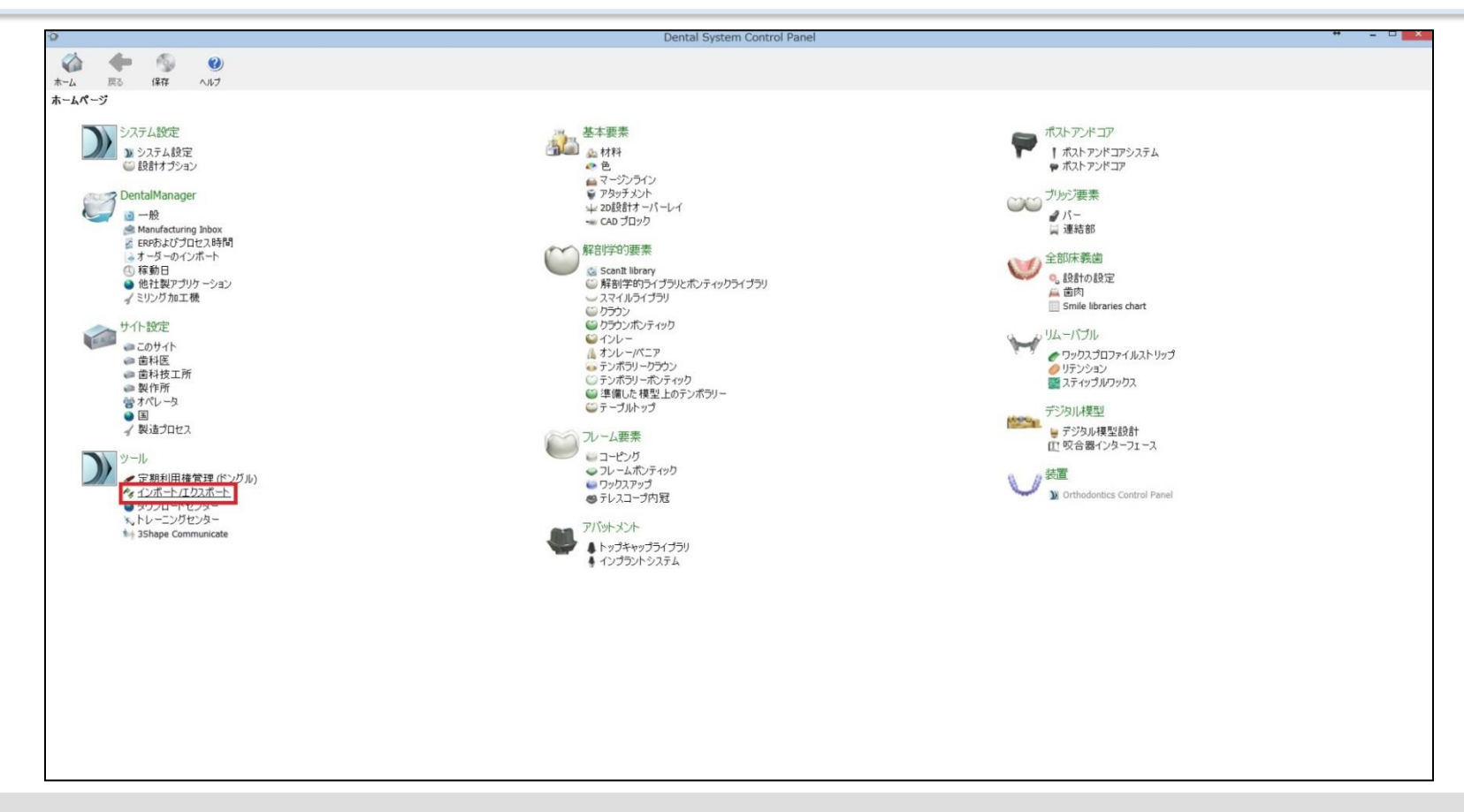

● 3Shape DentalSystem ControlPanelのインポート/エクスポートをクリックする。

6. S-WAVEインプラントライブラリのインポート (2/6)

| Ô                | Dental System Control Panel - 材料をエウスポート/インボート ** - ロ 🔜                                                                                                    | - |
|------------------|----------------------------------------------------------------------------------------------------|---|
| 🏠 🔶 🚳 😐          |                                                                                                    |   |
| ホーム 戻る 保存 ヘルブ    |                                                                                                    |   |
| ツール・インボート/エクスボート |                                                                                                    |   |
| 929              |                                                                                                    | - |
| ■ 材料をエクスポート      | **************************************                                                                                                    | 4 |
| 1484@1_J#-F      | 新しい材料をインボードすないは、「材料をインボート」をかっしたの、そうしたのアイルムは米子は「Lone」を発見ます。<br>入に二面に「またたいしいから材料を提択」(インボートしたかっしたす。「読べってを整理することを接換します。<br>FTP -から材料を直接しなりつードすることもできます。それには、サイト設定 >> サイトのページと出当み、「材料を分りつード」をグリックします。 |   |
|                  | 材料卷行水                                                                                                    |   |
|                  | 4日○24→6個菜                                                                                                    | 1 |
|                  |                                                                                                    | - |
|                  | 「相称20スポート<br>・<br>・<br>・<br>・<br>・<br>・<br>・<br>・<br>・<br>・<br>・<br>・<br>・                                                                                                    |   |
|                  | 97.7Longag                                                                                                    |   |
|                  |                                                                                                    | - |
|                  |                                                                                                    |   |
|                  |                                                                                                    |   |
|                  |                                                                                                    |   |
|                  |                                                                                                    |   |
|                  |                                                                                                    |   |
|                  |                                                                                                    |   |
|                  |                                                                                                    |   |
|                  |                                                                                                    |   |
|                  |                                                                                                    |   |
| 1                |                                                                                                    |   |
|                  |                                                                                                    |   |
|                  |                                                                                                    |   |
|                  |                                                                                                    |   |
|                  |                                                                                                    |   |
|                  |                                                                                                    |   |
|                  |                                                                                                    |   |
|                  |                                                                                                    |   |
|                  |                                                                                                    |   |
|                  |                                                                                                    |   |
|                  |                                                                                                    |   |

### ● <u>材料をインポート</u>をクリックする。

7. S-WAVEインプラントライブラリのインポート (3/6)

| õ                 |                                                                                         | Dental System Control Panel - 材料のエクスポートとつンポート                                                                          |
|-------------------|-----------------------------------------------------------------------------------------|----------------------------------------------------------------------------------------------------|
|                   |                                                                                         |                                                                                                    |
| ツール・インボート /エクスボート |                                                                                         |                                                                                                    |
| 325 \$            |                                                                                         |                                                                                                    |
| ■ 材料をエクスポート       | 材料を心場ート                                                                                 | \$                                                                                                    |
| 11日 村和をインボート      | 新しい材料をインボートするには、「材料をインボート」<br>次に画面に表示された表から材料を選択し、「インボー<br>また、FTPからでも材料をダウンロードすることができま? | と知らり、必要なファイル(DMH形式)を保します。<br>トルセションします。通常、マンクの材料を確保することをお勧めします。<br>そののかにえて、ビットも認定し想動に「サイトロシマーンと進み、「木材料をジウンロード」をソックします。 |
|                   | 材料をインボート                                                                                |                                                                                                    |
|                   |                                                                                         |                                                                                                    |
|                   | 材料インボート環歴                                                                               | x x x x x x x x x x x x x x x x x x x                                                                                  |
|                   |                                                                                         |                                                                                                    |
|                   | 村村をエクスホート                                                                               |                                                                                                    |
|                   | システムの複製                                                                                 | ■ C=00 01A2 (C-) * 古的 史前日 後端 ワイム<br>■ Recovery Image (C)   C=0.045 January ● 使用 2020(01) 5140 0.04 (2) 4 60 515 00 (3) |
|                   |                                                                                         | OVD F5r7 (E) Disc                                                                                                    |
|                   |                                                                                         | 1 2                                                                                                    |
|                   |                                                                                         |                                                                                                    |
|                   |                                                                                         |                                                                                                    |
|                   |                                                                                         | カルビーを利用できま                                                                                                    |
|                   |                                                                                         | A.                                                                                                    |
|                   |                                                                                         |                                                                                                    |
|                   |                                                                                         |                                                                                                    |
|                   |                                                                                         |                                                                                                    |
|                   |                                                                                         |                                                                                                    |
|                   |                                                                                         | v                                                                                                    |
|                   |                                                                                         | ファイル名(N): v Dental System 材料のコウスポーマ                                                                                    |
|                   |                                                                                         | 瞬(の) キャンセル                                                                                                    |
|                   |                                                                                         |                                                                                                    |
|                   |                                                                                         |                                                                                                    |
|                   |                                                                                         |                                                                                                    |
|                   |                                                                                         |                                                                                                    |
|                   |                                                                                         |                                                                                                    |
|                   |                                                                                         |                                                                                                    |
|                   |                                                                                         |                                                                                                    |
|                   |                                                                                         |                                                                                                    |

#### ● ダウンロードしたS-WAVEインプラントライブラリを選択して、開くをクリックする。

8. S-WAVEインプラントライブラリのインポート (4/6)

| õ                |                                                                                                    | Dental System Control D                                                                                                    | anal - 材料のエクフポートとインボート     | - U. X. |  |  |  |
|------------------|----------------------------------------------------------------------------------------------------|----------------------------------------------------------------------------------------------------|----------------------------|---------|--|--|--|
|                  |                                                                                                    | Dental System Control Pa                                                                                                    | aner - 444023XX-1-C12/X-1- |         |  |  |  |
|                  |                                                                                                    |                                                                                                    |                            |         |  |  |  |
| ツール・インボート/エクスボート |                                                                                                    |                                                                                                    |                            |         |  |  |  |
| 97.9             |                                                                                                    |                                                                                                    |                            |         |  |  |  |
| ■ 材料をエクスポート      | 村科を七ポート                                                                                                    | HB\$C#->                                                                                                    |                            |         |  |  |  |
| 1日 村料をインボート      | 新しいは方料をインボートするには、「材料をインボート」をクリックし、必要なファイ<br>)なご面面に表示された表から材料を確保し、「インボート」をクリックします。語<br>また、FTPからでも材料を少ウンロードすることができます。そのためには、「サイト | 新しい材料をヘンボートするには、「材料もインボート」を切ったり、必要なファイル(DME形式)を貸します。<br>)次に面面に表示だれる美小が材料を強邪し、インボート」を切ったります。通称、すべての材料を登録することもお勧めします。<br>また、FTPがらでしましただできます。そのためには、TV+ ド設定では関係、TV+1人のドレージへと進み、FX料をダウンロード1度グリックします。 |                            |         |  |  |  |
|                  | 材料をインボート                                                                                                    | 材料をイン                                                                                                    |                            |         |  |  |  |
|                  | 材料-化ポート展整                                                                                                    |                                                                                                    |                            | *       |  |  |  |
|                  |                                                                                                    | インボートする材料を選択してください                                                                                                    | *                          |         |  |  |  |
|                  | 材料をエウスポート                                                                                                    | ▲ 電ビ 使用可能な材料                                                                                                    | ライブラリ名                     | *       |  |  |  |
|                  |                                                                                                    | <ul> <li>▷-図 インプラントシステム</li> <li>▷-図 材料</li> </ul>                                                                                                    |                            |         |  |  |  |
|                  | システムの根拠                                                                                                    |                                                                                                    | 按計畫                        | · · · · |  |  |  |
|                  |                                                                                                    |                                                                                                    | ライブラリタイプ                   |         |  |  |  |
|                  |                                                                                                    |                                                                                                    |                            |         |  |  |  |
|                  |                                                                                                    |                                                                                                    | 7-935                      |         |  |  |  |
|                  |                                                                                                    |                                                                                                    | ライブラリ作成日                   |         |  |  |  |
|                  |                                                                                                    |                                                                                                    | 1800                       |         |  |  |  |
|                  |                                                                                                    |                                                                                                    | 1201                       |         |  |  |  |
|                  |                                                                                                    |                                                                                                    |                            |         |  |  |  |
|                  |                                                                                                    | 1                                                                                                    |                            |         |  |  |  |
|                  |                                                                                                    |                                                                                                    |                            |         |  |  |  |
|                  |                                                                                                    |                                                                                                    |                            |         |  |  |  |
|                  |                                                                                                    |                                                                                                    | インボート キャンセル                |         |  |  |  |
|                  |                                                                                                    |                                                                                                    |                            |         |  |  |  |
|                  |                                                                                                    |                                                                                                    |                            |         |  |  |  |
|                  |                                                                                                    |                                                                                                    |                            |         |  |  |  |
|                  |                                                                                                    |                                                                                                    |                            |         |  |  |  |
|                  |                                                                                                    |                                                                                                    |                            |         |  |  |  |
|                  |                                                                                                    |                                                                                                    |                            |         |  |  |  |
|                  |                                                                                                    |                                                                                                    |                            |         |  |  |  |
|                  |                                                                                                    |                                                                                                    |                            |         |  |  |  |
|                  |                                                                                                    |                                                                                                    |                            |         |  |  |  |

### ● <u>インポート</u>をクリックする。

9. S-WAVEインプラントライブラリのインポート (5/6)

| 0                | Dental System Control Panel - 材料を172ポート/インポート 🕴 🖕 🛛 💽                                                                                                    |
|------------------|----------------------------------------------------------------------------------------------------|
| 🛆 👍 🚳 👩          |                                                                                                    |
| ホーム 戻る 保存 ヘルプ    |                                                                                                    |
| ツール・インボート/エクスボート |                                                                                                    |
| \$               |                                                                                                    |
| 尾 材料をエクスポート      | *##20#+                                                                                                    |
| 11 松村友子心水一上      | 新しいお料定なーボードすなは、14月間後インボートはな力が入して無意切のアイルな状態を打住して加い目気に使きた。<br>2011年前回に変形されたり入れから料料を透明し、ドレスボートを力かりします。通気、すべてを運行することを指定します。<br>ドアーから料料を販売がりついですな」とででを求めますします。メイロ変で、コンドレステレードを行うします。 |
|                  | 材料をつポート                                                                                                    |
|                  | #日心///・トの課業                                                                                                    |
|                  | H182727#-> ¥                                                                                                    |
|                  |                                                                                                    |
|                  | 27.51//編纂 *                                                                                                    |
|                  |                                                                                                    |
|                  | 「                                                                                                    |
|                  |                                                                                                    |
|                  |                                                                                                    |
|                  |                                                                                                    |
|                  |                                                                                                    |
|                  |                                                                                                    |
|                  |                                                                                                    |
|                  |                                                                                                    |
|                  |                                                                                                    |
|                  |                                                                                                    |
|                  |                                                                                                    |
|                  |                                                                                                    |

● <u>OK</u>をクリックする。

10.S-WAVEインプラントライブラリのインポート (6/6)

| 0                                       | Dental System Control Panel - 처科&ID2자-ト/가까-ト ** -                                                                                                    | × • |
|-----------------------------------------|----------------------------------------------------------------------------------------------------|-----|
| 🔬 🔶 🚳                                   |                                                                                                    | L   |
| ホーム(W) 戻る(X) (保存(Y)                     |                                                                                                    |     |
| ツール・インボート /エクスボート                       |                                                                                                    |     |
| \$25                                    |                                                                                                    |     |
| ■ 材料をエクスポート                             | titist-Cu-v                                                                                                    | *   |
| 1111年1月1日日日日日日日日日日日日日日日日日日日日日日日日日日日日日日日 | 新しい対称もくボートするには、作材時もくボートも知りかして美雄のライル(な磁系ギロ「かから発展」す。<br>スに画面は美元された以入がら材料を確確、してボートとなりかります。3歳、そうでな繊維するとな样類します。通常、すべても進択することを推奨します。<br>FPF から材料を直接に分かし一ドすることもできます。それには、サイト級定 > サイトのページと進み、1材料をダウンロード」をクリックします。<br>材料をインボート |     |
|                                         | 相對心意下的難靈                                                                                                    | ¥   |
|                                         | HINE202#-1-                                                                                                    | ¥   |
|                                         | 52.75120映版                                                                                                    | ¥   |
|                                         | KYTCHAL<br>W 保存を確定<br>RUSBHIC東京的存在しますが<br>正正 KKR Merzenk                                                                                                    |     |

#### ● 画面右上の<u>×</u>ボタンをクリックし、保存を確定に<u>はい</u>をクリックして終了する。